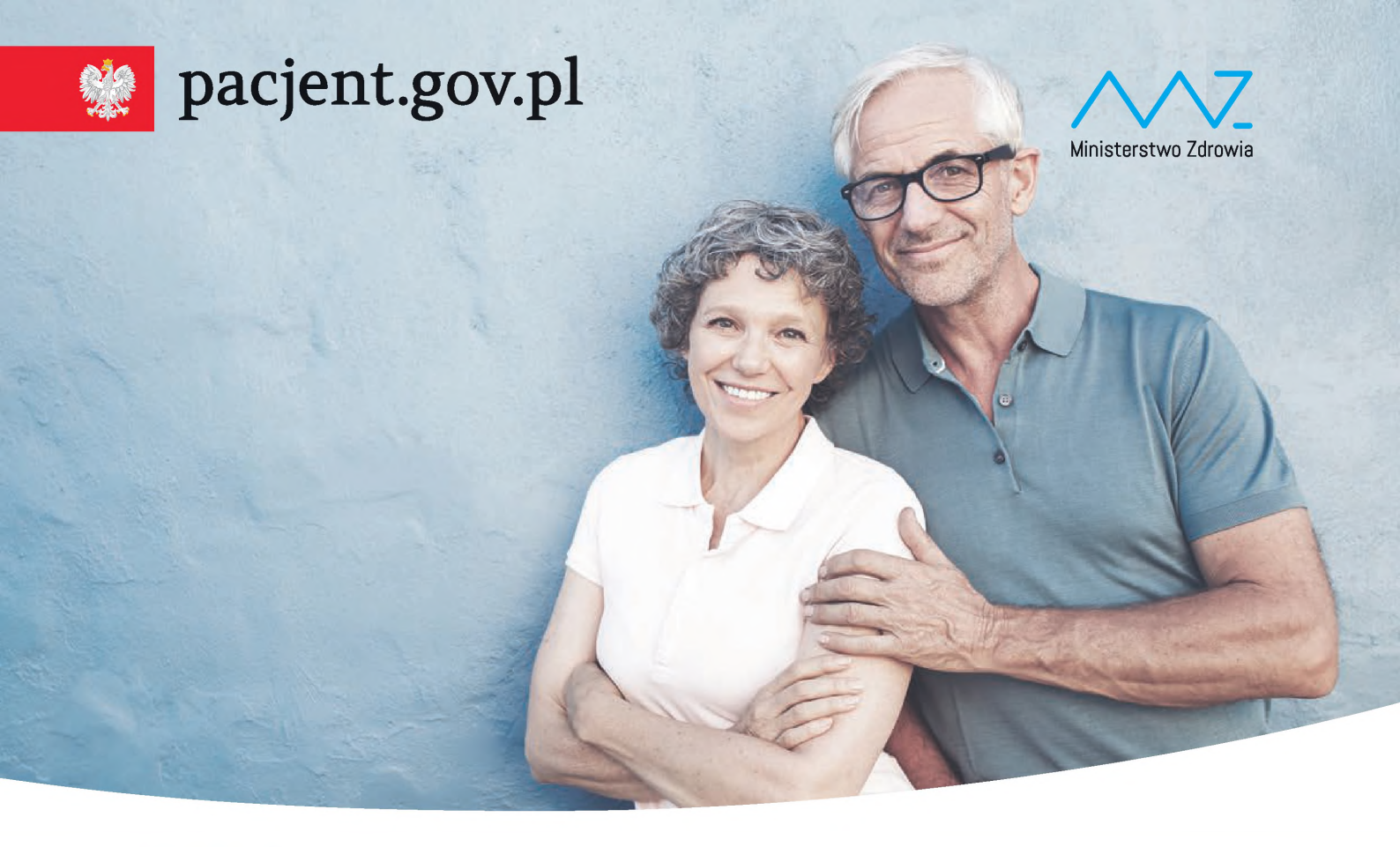

## **UKO** Internetowe Konto Pacjenta

#### Bezpłatna aplikacja Ministerstwa Zdrowia

Tutaj szybko i bezpiecznie sprawdzisz informacje o zdrowiu: swoim, swoich dzieci lub osoby, która Cię do tego upoważniła

#### Dzięki IKP

- otrzymasz e-receptę SMS-em lub/i e-mailem
- sprawdzisz, jak przyjmować lek i w jakiej dawce
- masz dostęp do danych swoich dzieci do 18 roku życia
- sprawdzisz historię wizyt sfinansowanych przez NFZ

#### Korzystaj z e-recepty

- nie ma ryzyka, że otrzymasz w aptece nieprawidłowy lek
- możesz wykupić każdy lek z e-recepty w innej aptece i nie utracisz refundacji
- jeśli chorujesz przewlekle, to po ustaleniu z lekarzem dostaniesz kolejną e-receptę bez konieczności wizyty w gabinecie

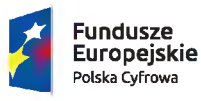

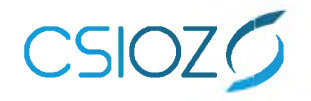

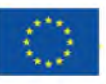

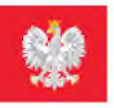

## 💓 pacjent.gov.pl

# **UKO** Internetowe Konto Pacjenta

#### Bezpłatna aplikacja Ministerstwa Zdrowia

Tutaj szybko i bezpiecznie sprawdzisz informacje o zdrowiu: swoim, swoich dzieci lub osoby, która Cię do tego upoważniła

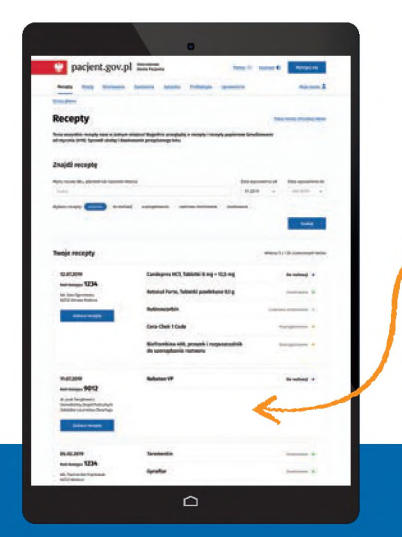

#### Na swoim IKP:

zobaczysz swoje e-recepty z informacją o dawkowaniu leków

sprawdzisz, jakie recepty (także papierowe) zrealizowałeś po 1 stycznia 2019

znajdziesz historię swoich wizyt (od 2008 roku), refundowanych przez NFZ

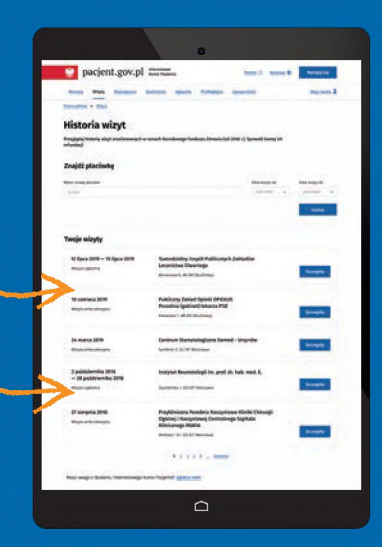

| Dostęp dla Twoich bliskich              |                                                                                                    |                       |
|-----------------------------------------|----------------------------------------------------------------------------------------------------|-----------------------|
| finite prime of the                     |                                                                                                    |                       |
| Mar game -                              |                                                                                                    |                       |
| Refere Condition                        | Angen Sange<br>Angen Sange                                                                                                    |                       |
| -                                       |                                                                                                    | and here              |
| Aniata Tarek - Packpita                 |                                                                                                    | -                     |
| -                                       | Noni ale ange                                                                                                    | and design            |
| West samp a distanta faarina ay distant | And and Address over                                                                                                    |                       |
| pacjent gov.pl                          |                                                                                                    | returne provide       |
| Receive Lotter (1999)                   | Sector Sector Se | appendierunge fingene |

udostępnisz bliskiej osobie lub lekarzowi informację o stanie zdrowia i historie przepisanych leków

masz dostęp do danych swoich dzieci do 18. roku życia

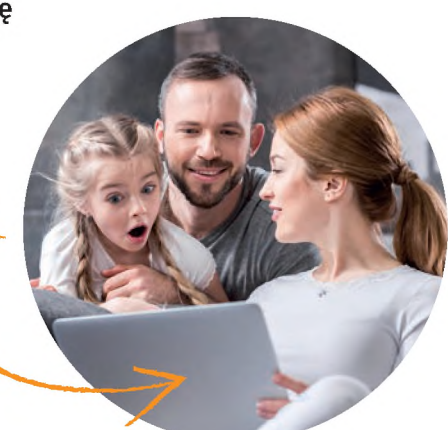

Wejdź na **pacjent.gov.pl** i zaloguj się na swoje Internetowe Konto Pacjenta.

Do logowania będzie Ci potrzebny profil zaufany. Nie masz profilu zaufanego? Dowiedz się jak go założyć na pz.gov.pl

### Korzystaj z Internetowego Konta Pacjenta (IKP)

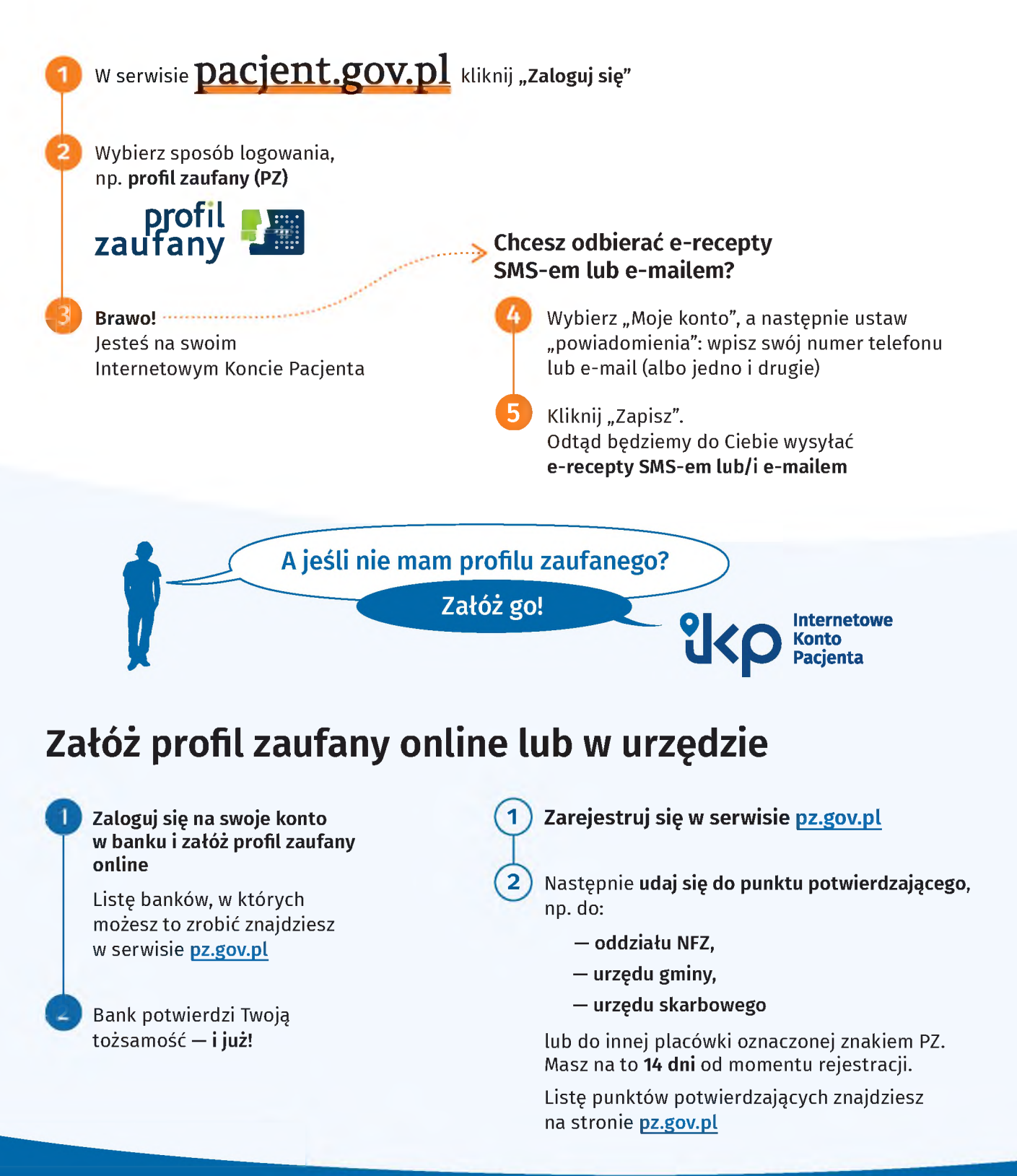

### Warto mieć profil zaufany

To Twój podpis elektroniczny, za pomocą którego załatwisz online wiele spraw urzędowych, np. złożysz **wniosek o 500+, becikowe**, złożysz **PIT**, a także **założysz firmę**, wyrobisz **dowód osobisty** czy sprawdzisz swoje **punkty karne**.

Szukaj informacji w sewisie obywatel.gov.pl: pz.gov.pl

## 💓 pacjent.gov.pl

-zdrowie

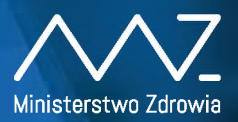

# Grecepta

6500 to kod e-recepty wystawionej 28,05,2019. Podaj w aptece kod i swój numer PESEL

Odbieraj receptę SMS-em lub e-mailem:

- Wejdź na pacjent.gov.pl i zaloguj się na swoje Internetowe Konto Pacjenta
- 2 W zakładce "Moje konto" wybierz rodzaj powiadomień: SMS lub e-mail (albo jedno i drugie)

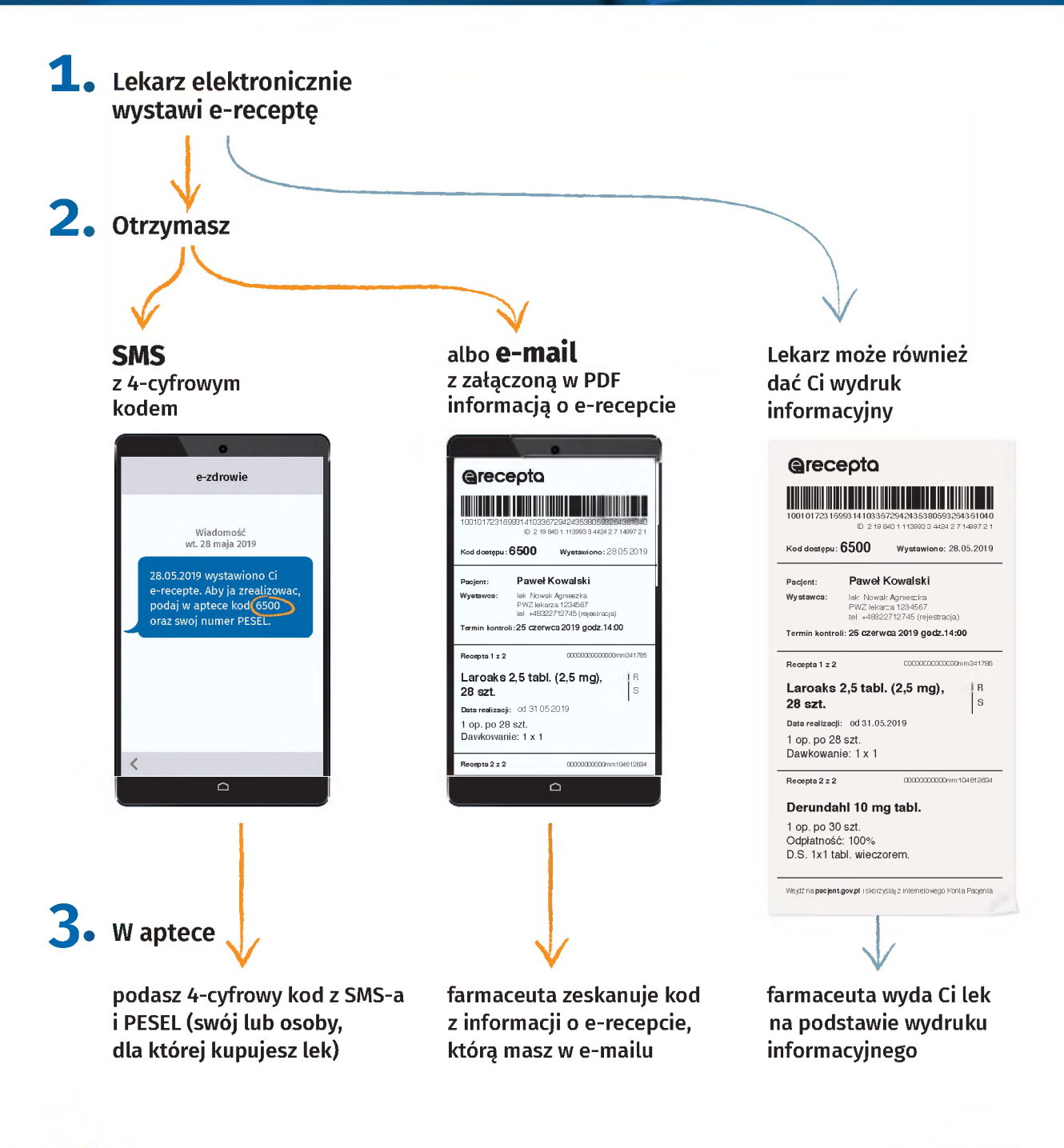

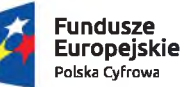

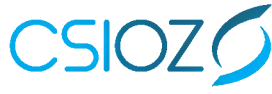

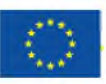